## **KinderConnect – Printing and Exporting Attendance Data**

It is easy to review print and export attendance data for further revision.

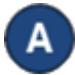

Click **Reports** under Reports.

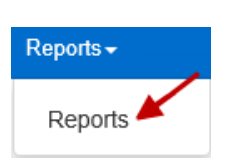

В

Press the drop-down arrow and select the *Daily Detailed Attendance* report.

Reports

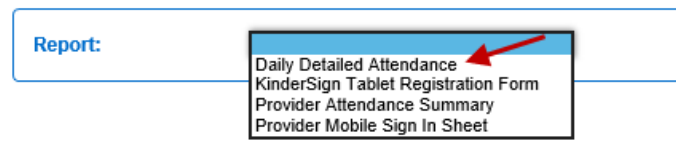

С

Enter at least the required search parameters (indicated with a red asterisk \*). Entering information in other fields is optional.

Reports

| Report:                     | Daily Detailed Attendance                                                                                                    |
|-----------------------------|----------------------------------------------------------------------------------------------------|
| ★ denotes a required report | t parameter                                                                                                    |
| Description                 | Displays the time in and out, event creation dates, professional days, and<br>attendance hours for each child, for each day based on the days entered |
| Provider                    | ★ Eddie's Care 🔽                                                                                                    |
| Start Date                  | *                                                                                                    |
| End Date                    | *                                                                                                    |
| Only Submitted Attendance   |                                                                                                    |
| Sort By                     | ★ Child Name V                                                                                                    |
| Page Breaks                 | * No V                                                                                                    |
| Case Number                 |                                                                                                    |
| Contract Type               | All Children                                                                                                    |
| Child                       | Select >>                                                                                                    |
| Output Type:                | PDF V                                                                                                    |
|                             | View                                                                                                    |

For more information, visit <u>www.ohiocctap.info</u>, email us at <u>supportOH@kindersystems.com</u> or call us at 1-833-866-1708.

It is important to select the **Output Type** you would like to generate. Select **CSV** if you would like to export the attendance data to a Microsoft Excel workbook. Press **View**.

Once the Report generates, press **Open** from your browser to review in the selected **Output Type** format. Note: Depending on your browser, it might be different.

Do you want to open or save Daily Detailed Attendance.pdf? Open Save

You can now review the report using Microsoft Excel. Note: This report can be generated in *PDF* and *CSV* format. Follow the same steps to generate a PDF output, selecting *PDF* as *Output Type*. The sample below has been generated in .pdf format.

|                   |                      |          | Provider | / All Attendance | e       |                  |         |          |      |
|-------------------|----------------------|----------|----------|------------------|---------|------------------|---------|----------|------|
| Provider: E       | ddie's Care          |          |          |                  |         |                  |         |          |      |
| Date Range: 0     | 8/27/18 to 01/08/19  |          |          |                  |         |                  |         |          |      |
| Sort Put C        | hild Namo            |          |          |                  |         |                  |         |          |      |
| Soluty. C         |                      |          |          |                  |         |                  |         |          |      |
| Contract Type: A  | ll Children          |          |          |                  |         |                  |         |          |      |
|                   |                      |          |          | In               |         | Out              |         |          |      |
| Family Name       | Child Name           | Date     | Event    | Created          | Event   | Created          | PD Days | Absences | Hour |
| BAutoFamily1      | AutoFamily1, Amy     | 09/01/18 |          | 09/27/18 03:53PM |         |                  | 1       |          |      |
|                   | Total:               | 0        |          |                  |         |                  | 1       | 0        |      |
| Bailey<br>6060222 | Bailey, Matty        | 09/01/18 |          | 09/27/18 03:53PM |         |                  | 1       |          |      |
|                   |                      | 09/30/18 | 06:00AM  | 10/01/18 08:56AM |         |                  |         |          |      |
|                   | Total:               | 1        |          |                  |         |                  | 1       | 0        |      |
| Birch             | Birch, Kenny         | 09/01/18 |          | 09/27/18 03:53PM |         |                  | 1       |          |      |
|                   |                      | 09/30/18 | 04:00AM  | 10/01/18 08:56AM |         |                  |         |          |      |
|                   | Total:               | 1        |          |                  |         |                  | 1       | 0        |      |
| Lee               | Lee, Aabigail        | 01/06/19 | 08:00PM  | 01/14/19 04:11PM | 11:59PM | 01/14/19 04:10PM |         |          | 04:0 |
|                   |                      | 01/07/19 | 12:00AM  | 01/14/19 04:10PM | 05:00AM | 01/14/19 04:11PM |         |          | 05:0 |
|                   | Total:               | 1        |          |                  |         |                  | 0       | 0        | 09:0 |
| Lee               | Lee, Aaron           | 12/26/18 | 12:00AM  | 01/15/19 11:50AM |         |                  |         | 1        |      |
|                   | Total:               | 0        |          |                  |         |                  | 0       | 1        |      |
| Lee               | Lee, Abe             | 11/25/18 | 04:36PM  | 12/03/18 04:36PM | 05:36PM | 12/03/18 04:37PM |         |          | 01:0 |
|                   |                      | 12/02/18 | 11:00PM  | 12/19/18 03:55PM | 11:59PM | 12/19/18 03:55PM |         |          | 01:0 |
|                   |                      | 12/03/18 | 12:00AM  | 12/19/18 03:55PM | 03:00AM | 12/19/18 03:55PM |         |          | 03:0 |
|                   | Total:               | 2        |          |                  |         |                  | 0       | 0        | 05:0 |
| Lee               | Lee, AutoProviderKid | 09/01/18 |          | 09/27/18 03:53PM |         |                  | 1       |          |      |
|                   |                      | 09/30/18 | 05:00AM  | 10/01/18 08:56AM |         |                  |         |          |      |
|                   | Total:               | 1        |          |                  |         |                  | 1       | 0        |      |
| Lee               | Lee, Bobo            | 11/12/18 | 06:48AM  | 11/13/18 09:49AM | 08:00AM | 11/13/18 09:53AM |         |          | 01:1 |

Cancel